| Building                          |  |  |  |
|-----------------------------------|--|--|--|
| Building Final**                  |  |  |  |
| Closure Strip Rebar               |  |  |  |
| Common Wall Shear                 |  |  |  |
| Common Wallboard - Fire Wall      |  |  |  |
| Driveway                          |  |  |  |
| Exterior Shear                    |  |  |  |
| Fireplace Reinforcement           |  |  |  |
| Footing And Rebar                 |  |  |  |
| Foundation Forms and Rebar        |  |  |  |
| Garage Slab Reinforcement         |  |  |  |
| Grading                           |  |  |  |
| Grouting Lift/ Rebar              |  |  |  |
| Insulation                        |  |  |  |
| Interior Shear                    |  |  |  |
| Lath                              |  |  |  |
| Light Pole Pier                   |  |  |  |
| Other - Misc                      |  |  |  |
| Pad Certifcation                  |  |  |  |
| Pier Holes And Rebar              |  |  |  |
| Retaining Wall                    |  |  |  |
| Roof Frame                        |  |  |  |
| Roof Sheathing                    |  |  |  |
| Roof Sheathing and Shear Wall     |  |  |  |
| Roof-Overflow Drain               |  |  |  |
| Rough - Frame                     |  |  |  |
| Rough - Frame E,M,P               |  |  |  |
| Setbacks                          |  |  |  |
| Shear Wall - Interior Shear       |  |  |  |
| Slab Reinforcement                |  |  |  |
| Structural Wall Panel Rebar       |  |  |  |
| Suspended Ceiling - Elect., Mech. |  |  |  |
| T-Bar                             |  |  |  |
| Tilt-Up Panel                     |  |  |  |
| Under Floor - Frame               |  |  |  |
| Under Floor - Insulation          |  |  |  |
| Wall Board Nailing                |  |  |  |
| Window Flashing                   |  |  |  |

| Mechanical               |  |
|--------------------------|--|
| Mechanical Final**       |  |
| Rough - Mechanical       |  |
| Under Floor - Mechanical |  |
|                          |  |

| Electrical               |  |  |  |
|--------------------------|--|--|--|
| Electric Meter Auth.     |  |  |  |
| Electrical Final**       |  |  |  |
| Rough - Electrical       |  |  |  |
| Temporary Power Pole     |  |  |  |
| Jnder Floor - Electrical |  |  |  |
| Jnder Slab Electrical    |  |  |  |
| Jnderground Electrical   |  |  |  |
| Jnderground Utilities    |  |  |  |
|                          |  |  |  |

| Plumbing                |  |  |
|-------------------------|--|--|
| Building Drain          |  |  |
| Building Sewer          |  |  |
| Gas Meter Auth          |  |  |
| Gas Test                |  |  |
| Plumbing Final**        |  |  |
| Rough - Plumbing        |  |  |
| Rough Gas Test          |  |  |
| Sewer and Water Service |  |  |
| Shower Pan              |  |  |
| Storm Drain             |  |  |
| Under Floor - Plumbing  |  |  |
| Under Slab Plumbing     |  |  |
| Water Service           |  |  |

| Swimming Pool / Spa            |  |  |
|--------------------------------|--|--|
| 5 Ft Pool Enclosure            |  |  |
| Building Final**               |  |  |
| Gas Test                       |  |  |
| Pool Demo - Holes              |  |  |
| Pool Electrical                |  |  |
| Pool Plumbing                  |  |  |
| Pool Reinforcement - Pregunite |  |  |
| Pool Underground Electrical    |  |  |
| Predeck - Bonding              |  |  |
| Preplaster - Bonding           |  |  |
|                                |  |  |

| Fire                              |  |  |  |  |
|-----------------------------------|--|--|--|--|
| Fire Alarm                        |  |  |  |  |
| Fire Final**                      |  |  |  |  |
| Fire Miscellaneous                |  |  |  |  |
| Fire Sprinkler Hydro              |  |  |  |  |
| Suppression System                |  |  |  |  |
| Underground Piping/Hydrant System |  |  |  |  |

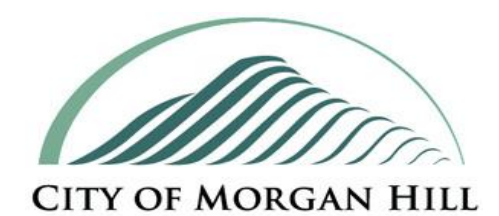

## **Building Division**

# & Fire Prevention Division

### ONLINE INSPECTION REQUESTS

Fire inspections performed on Wednesdays and Fridays only

#### TO LOGIN GO TO

#### https://permits.morgan-hill.ca.gov

At top of web page you will be required to enter a Username and Password (Case Sensitive)

#### CONTRACTOR LOGIN

LOGIN

Log In Contracto Username Password

1. To log into your account, select "Contractor" from "Log In" dropdown list, then enter your

Username and Password then select LOGIN

2. Username will be your Contractors License Number

3. Temporary Password for first time users will be: MH123456

(Note: Change of password will be required. Do not reuse temp password. Only one password allowed per Contractor State License Number)

4. Select "LOGIN"

#### PROPERTY OWNER LOGIN Home | Setup an Account | Log In

1. First time users will need to first set up a User Account. Select "Setup an Account" to start

2. Select PUBLIC REGISTRATION

3. Enter your Profile and Username/Password information under "Create New Public User Account"

4. Under "Inspections" select "Schedule"

5. On "My Dashboard" select "Link To Permits"

Enter Permit # then select "LINK"
 Accidently linked to wrong permit?
 Select in "Unlink Permit"

To login into your account after initial set up, select "Public" from "Log In" dropdown list, enter your Username and Password, then

select LOGIN

Log In Public Visemame Password LOGIN

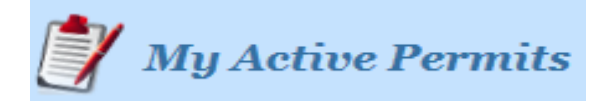

# TO SCHEDULE AN INSPECTION 1. Select "Request" under "Inspection" column ADDRESS TYPE Select "Inspection Type" from dropdown

 $\mathbf{\vee}$ 

2. Select "Inspection Type" from dropdown

Menu Inspection Type: BUILDING FINAL\*\*

3. Select a date from "Requested Date:"

list Requested Date: 5/10/2016 V

- 4. Select "Add Inspection"
- 5. When done, select "Submit"

#### **GENERAL INFORMATION**

Inspections scheduled before 3:30 PM can normally be performed the next business day. If date being requested does not appear on the dropdown list, it is no longer available.

Inspection hours are between 8 AM and 4 PM

Next day inspection request cut-off time is 3:30 PM.

Fire inspections are currently only available on Wednesdays and Fridays.

Permits not having a passing inspection within 180 days from date of issuance or from date of last passing inspection will become inactive and will no longer appear under "My Active Permits". Please contact the Building & Fire Prevention Division to apply for a permit extension, check on status, or to request to be linked to a permit.

Office Number: (408) 778-6480 Office Hours: 8 AM - 5 PM (M-F)

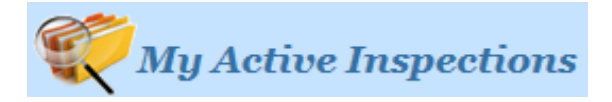

| TO CANCEL AN INSPECTION                                                                  |                                                            |                                        |  |  |
|------------------------------------------------------------------------------------------|------------------------------------------------------------|----------------------------------------|--|--|
| 1.Select 🤇                                                                               | under "Canc                                                | cel" column                            |  |  |
| ADDRESS                                                                                  | INSPECTION                                                 | DATE CANCEL                            |  |  |
| 2. Select "OK" under webpage message                                                     |                                                            |                                        |  |  |
| Cancellatio<br>day prior to                                                              | on request cut-of<br>the scheduled                         | ff time is 11:00 PM th inspection.     |  |  |
| SCHEDULED INSPECTIONS 1. To view your scheduled inspection time                          |                                                            |                                        |  |  |
| frame, select permit number under REC NO                                                 |                                                            |                                        |  |  |
|                                                                                          |                                                            |                                        |  |  |
| 2. Select "I<br>3. Select "N                                                             | nspections" tab[<br>/lore Info"                            | Permit Info Site Info (Inspections(3)) |  |  |
| <ol> <li>Select "I</li> <li>Select "N</li> <li>Inspection</li> <li>under "Ren</li> </ol> | nspections" tab<br>More Info"<br>on time frame w<br>narks" | Permit info Site Info (nepections(3))  |  |  |

| NOTES |  |  |
|-------|--|--|
|       |  |  |
|       |  |  |
|       |  |  |
|       |  |  |
|       |  |  |
|       |  |  |
|       |  |  |